## Appendix\_Motor\_Control\_Overview\_Ray20160810c.pptx (Ray2016\_MasterThesis\_OnlineSupplement) 馬達軟體控制概觀

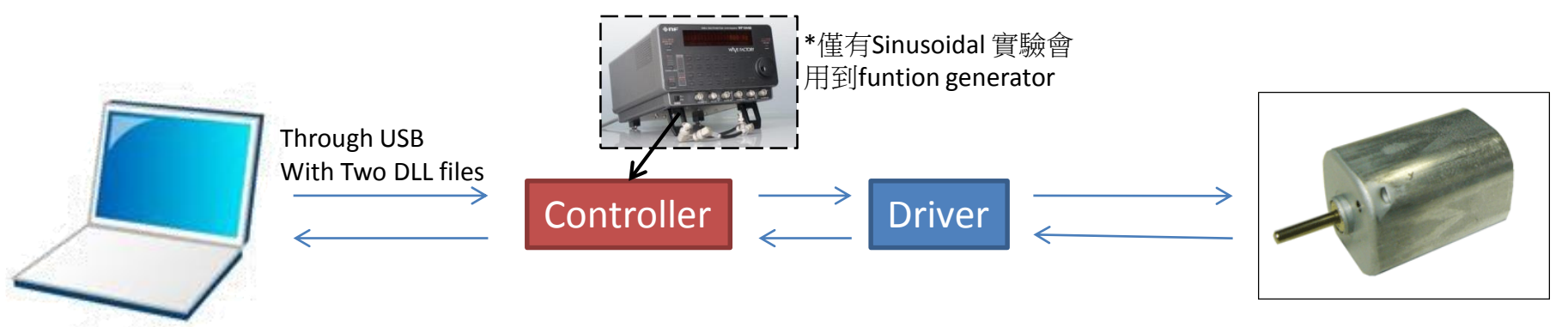

SS3的馬達控制皆是以Arcus提供Labview範本為基礎 (而此範本則以兩個DLL檔PerformaxCom.dll 與 SiUSBXp.dll為核心), 寫Labview程式透過USB控制控制器(Controller),控制器則會驅使馬達運動

■ 測試: Arcus有現成的GUI可用來測試馬達大部分的指令與功能,也可以做簡易的程式化控制。推薦在 故障排除或是只有簡單測試馬達運轉時使用。GUI可在<u>Arcus網站下載安裝</u>。GUI的使用可參考 Arcus的使用手冊P.19-30(章節名稱: Windows GUI),有非常詳盡的說明。

> Labview範例與兩個DLL檔與也可在GUI的安裝資料夾中找到: Labview範例 PerformaxLV\_v103.llb:

...\Drivers, Libraries, Source\Sample Source Code\USB - Performax\USB Terminal Labview - 103 - LV version 8.5\ DLL檔案PerformaxCom.dll 與SiUSBXp.dll:

...\Drivers, Library, Sourve\PerfomMax USB v1.30\

■ 用Labview透過USB控制馬達:

LabVIEW透過USB命令控制器的核心關鍵是兩個Arcus提供的動態DLL檔案PerformaxCom.dll與SiUSBXp.dll。透過這兩個dll檔,Labview可以直接輸出Ascii碼,並透過USB命令控制器。

■ Sinusoidal的外部訊號: Sinusoidal實驗的馬達控制是所有實驗中唯一會用到由Function Generator產生的 外部電壓訊號外,在B1-2-2,會有更仔細的說明。

類似資訊也可見於Lab的Doku wiki: http://192.168.2.18/dokuwiki/doku.php?id=tutorial:motor:smmc